# Sistema GSS

Gestão de Serviços Sociais

- Para acessar funcionalidades disponíveis para Entidades e Empresas Financiadoras é preciso logar com Login Gov BR.
- Ao clicar em ENTRAR aparece a tela para login ou, se já estiver logado, vai direto para a tela do sistema GSS.

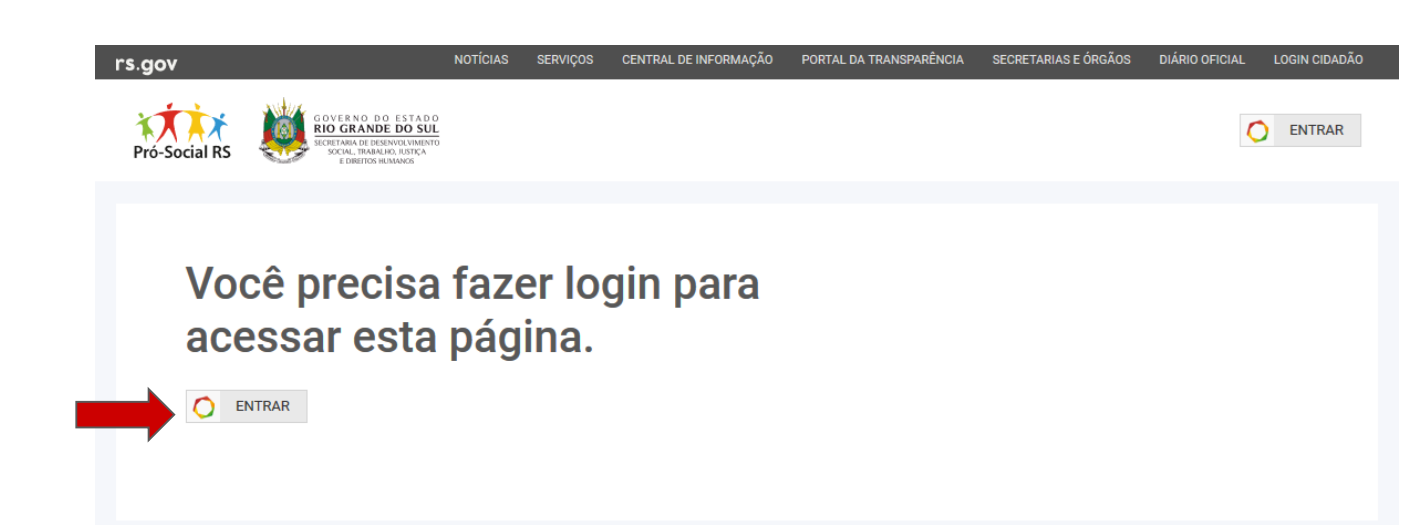

| RÓ-SOCIAL              | PROGRAMAS            | SERVIÇOS                 |
|------------------------|----------------------|--------------------------|
| que é?                 | PAIPS                | Registro Entidades Civis |
| ientações              | Rede Parceria Social | Utilidade Pública Estadu |
| dastro de Instituições | Lei da Solidariedade | OSCIP                    |
|                        |                      | Nota Solidária           |
|                        |                      |                          |

### **PRÓ-SOCIAL RS**

Avenida Borges de Medeiros, nº 1501, 8º andar, Centro, Porto Alegre/RS.

CEP: 90119900

Fone: (51) 3288-6400

Horário de atendimento: das 8h30min às 12h e das 13h30min às 18h de segunda à sexta.

ROCERGS

Termos de Uso

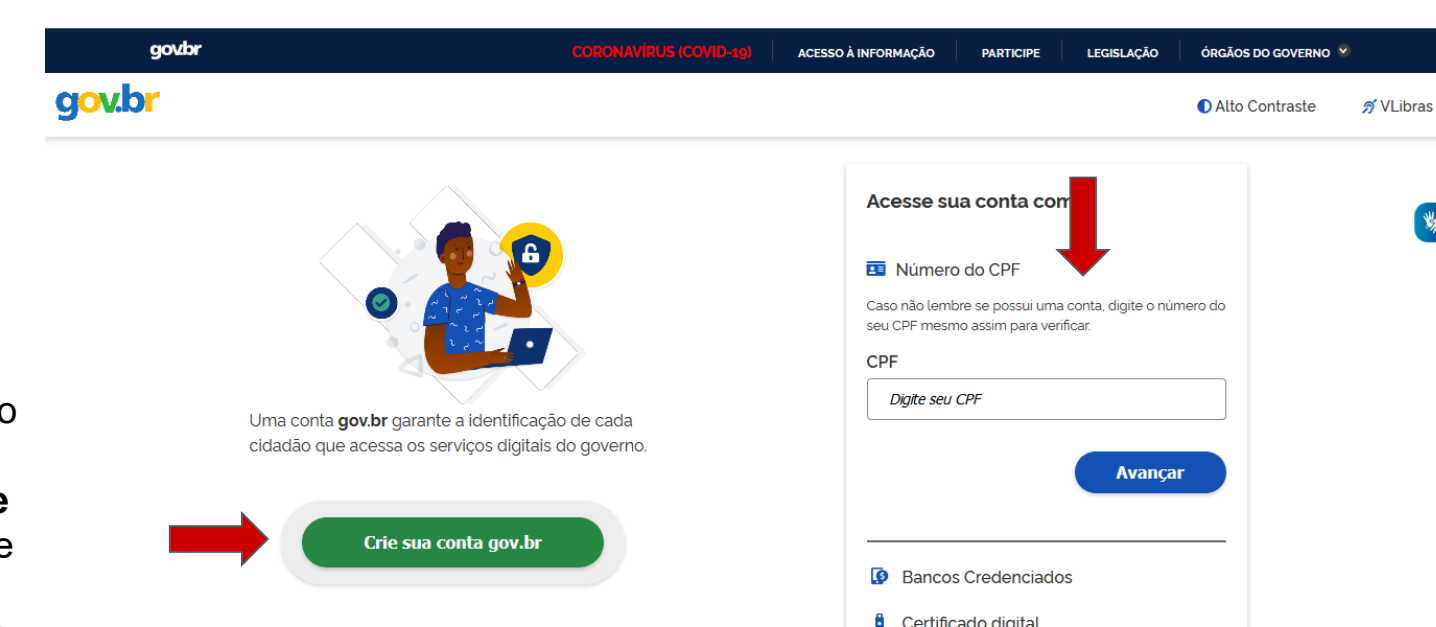

- Se já tem cadastro no Login gov.br, informa o CPF e clica no botão avançar
- Se não tem cadastro no Login gov.br, deve clicar em "Crie sua conta gov.br" e aparecerá a tela solicitando os dados necessários para efetuar o cadastro.

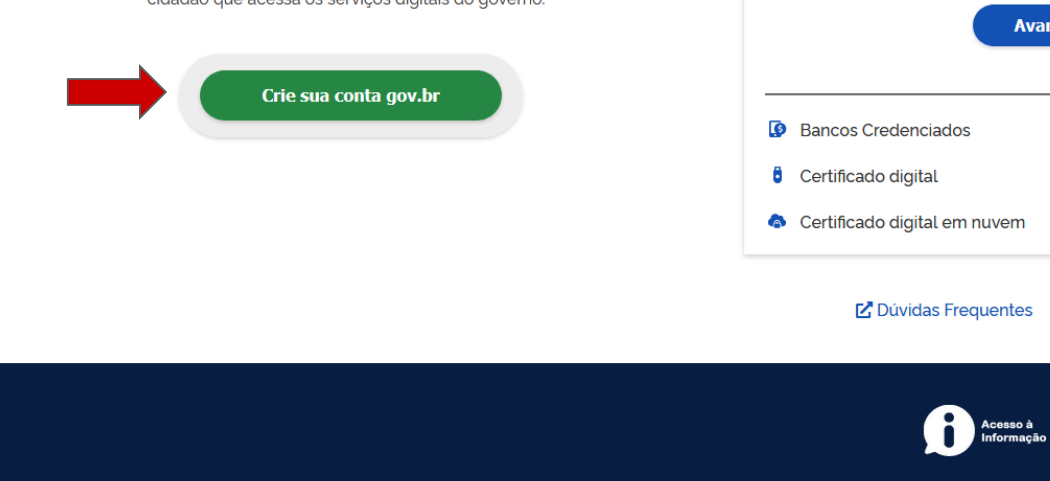

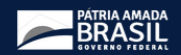

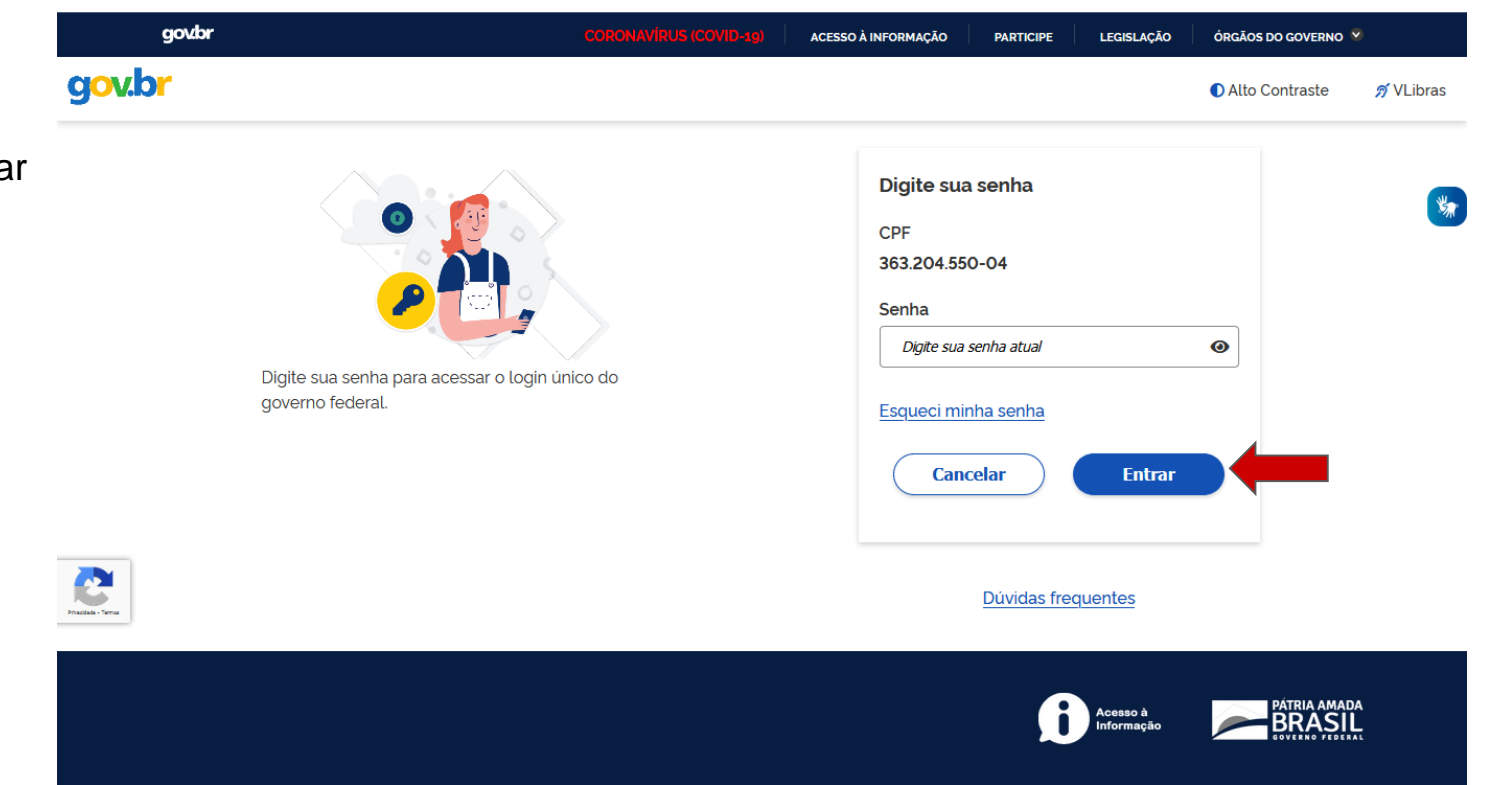

 Informa a senha e clica no botão Entrar

- O acesso às funcionalidades é liberado após efetuar Login no sistema, utilizando o Login gov.br e permitir que o sistema Pró-social tenha acesso aos dados solicitados do seu login gov.br.:
  - Registro de Entidades Civis
  - Utilidade Pública
  - OSCIP
  - Projetos
  - Empresa Financiadora

### **REGISTRO DE ENTIDADES CIVIS**

- Habilita as Entidades a requererem auxílios e subvenções do Estado;
- Permite ao Estado ter visibilidade sobre a sociedade civil organizada;
- Medida que visa a proteção e controle social;
- Visa beneficiar as entidades que cumprem de fato as funções a que se propõem

Para socilitar a Certidão de Registro, crie sua conta no login cidadão e cadastre sua entidade. Após a avaliação das informações e documentos você receberá a certidão.

### SOLICITAR

### UTILIDADE PÚBLICA

É o referendun, ou reconhecimento do Estado àquelas Entidade que prestam serviços de utilidade pública no Estado.

Se a instituição já possui uma Certidão de Registro, você poderá solicitar a certidão de Utilidade Pública.

Cadastrar projetos Rede Parceria ou Acão Direta

### SOLICITAR

PROJETOS

### OSCIP

É uma qualificação destinada a habilitar as Entidades Sociais a participarem de editais públicos com objetivo de firmar Termos de Parcerias com o Governo do Estado.

Se a instituição já possui uma Certidão de Registro, você poderá solicitar a certidão de OSCIP.

SOLICITAR

### EMPRESA FINANCIADORA

Cadastrar empresa para financiar projetos

### CADASTRAR

### CADASTRAR

 Se o usuário quiser solicitar concessão de Certidão de Registro para uma Entidade deve clicar em "SOLICITAR" Registro de Entidades Civis

| rs.gov                           | NOTÍCIAS SEF  | VIÇOS CEN      | NTRAL DE INFORMAÇÃO | PORTAL DA TRANSPARÊNCIA | SECRETARIAS E ÓRGÃOS | DIÁRIO OFICIAL | LOGIN CIDADÃO |  |
|----------------------------------|---------------|----------------|---------------------|-------------------------|----------------------|----------------|---------------|--|
| Pró-Social RS                    |               |                |                     | Minhas Instit           | uições               | ~ Rosar        | ne Leite      |  |
| INICIO PRÓ-SOCIAL - PROGRAMA     | S - SERVIÇO   | S <del>-</del> |                     |                         |                      |                |               |  |
| 0 Pró-Social RS foi desenvolvido | para reunir e | e organiza     | ar as informaçõe    | s das ações sociais     | executadas no es     | tado, facilit  | tando o       |  |

acesso para o cidadão e agilizando o cadastro de programas, instituições e projetos.

### **REGISTRO DE ENTIDADES CIVIS**

- · Habilita as Entidades a requererem auxílios e subvenções do Estado;
- · Permite ao Estado ter visibilidade sobre a sociedade civil organizada;
- · Medida que visa a proteção e controle social;
- Visa beneficiar as entidades que cumprem de fato as funções a que se propõem.

Para socilitar a Certidão de Registro, crie sua conta no login cidadão e cadastre sua entidade. Após a avaliação das informações e documentos você receberá a certidão.

SOLICITAR

 Se o usuário quiser solicitar concessão de Certidão de Utilidade Pública para uma Entidade deve clicar em "SOLICITAR" Utilidade Pública

**Obs:** Para solicitar Certidão UP é preciso ter Certidão de Registro válida.

# UTILIDADE PÚBLICA

É o referendun, ou reconhecimento do Estado àquelas Entidade que prestam serviços de utilidade pública no Estado.

Se a instituição já possui uma Certidão de Registro, você poderá solicitar a certidão de Utilidade Pública.

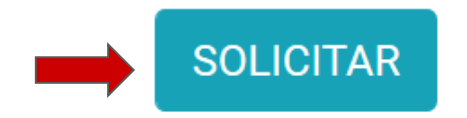

 Se o usuário quiser solicitar concessão de Certidão de Organização da Entidade Civil de Interesse Público para uma Entidade deve clicar em "SOLICITAR" OSCIP

> **Obs:** Para solicitar Certidão OSCIP é preciso ter Certidão de Registro válida.

## OSCIP

É uma qualificação destinada a habilitar as Entidades Sociais a participarem de editais públicos com objetivo de firmar Termos de Parcerias com o Governo do Estado.

Se a instituição já possui uma Certidão de Registro, você poderá solicitar a certidão de OSCIP.

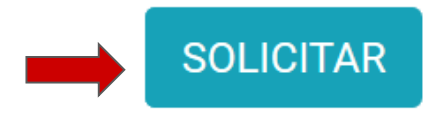

 Se o usuário estiver autorizado a manter informações de uma Entidade ou Empresa, já cadastradas, deve clicar em "Minhas Instituições" e selecionar aquela que deseja acessar.

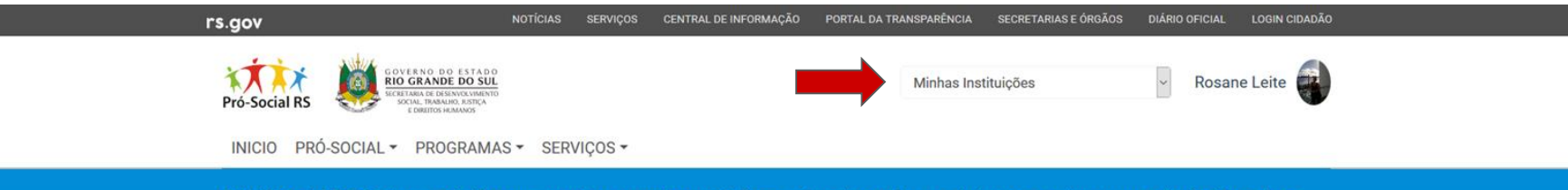

O Pró-Social RS foi desenvolvido para reunir e organizar as informações das ações sociais executadas no estado, facilitando o acesso para o cidadão e agilizando o cadastro de programas, instituições e projetos.

### **REGISTRO DE ENTIDADES CIVIS**

- · Habilita as Entidades a requererem auxílios e subvenções do Estado;
- Permite ao Estado ter visibilidade sobre a sociedade civil organizada;
- Medida que visa a proteção e controle social;
- · Visa beneficiar as entidades que cumprem de fato as funções a que se propõem.

Para socilitar a Certidão de Registro, crie sua conta no login cidadão e cadastre sua entidade. Após a avaliação das informações e documentos você receberá a certidão.

### SOLICITAR

# Entidade

Solicitando Concessão de Certidão de Registro

• 1º passo: Clicar em Solicitar Registro de Entidades Civis

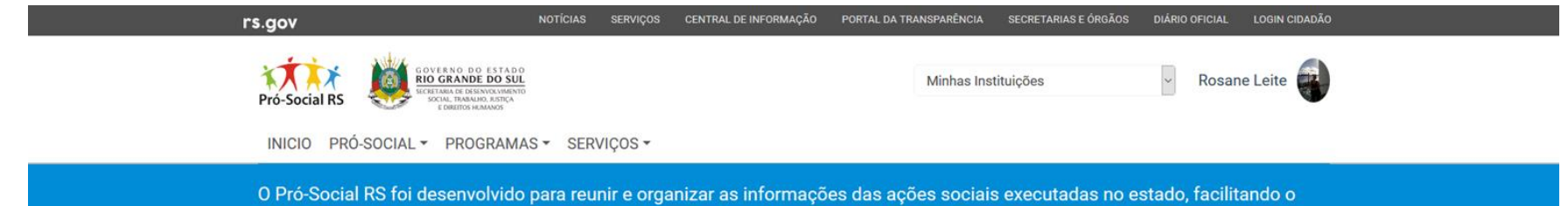

acesso para o cidadão e agilizando o cadastro de programas, instituições e projetos.

### **REGISTRO DE ENTIDADES CIVIS**

- · Habilita as Entidades a requererem auxílios e subvenções do Estado;
- · Permite ao Estado ter visibilidade sobre a sociedade civil organizada;
- · Medida que visa a proteção e controle social;
- Visa beneficiar as entidades que cumprem de fato as funções a que se propõem.

Para socilitar a Certidão de Registro, crie sua conta no login cidadão e cadastre sua entidade. Após a avaliação das informações e documentos você receberá a certidão.

SOLICITAR

• **2º passo**: Informar CNPJ da Entidade

| rs.gov notícias serviços central de informação portal da transparência secretarias e órgãos diário oficial login ci                                                                                                    | I CIDADÃO |
|----------------------------------------------------------------------------------------------------|-----------|
| Pró-Social RS W EXCERNO DO ESTADO<br>Pró-Social RS W Excerno do Estado<br>Busiliona Marcina de Carlos de Carlos | •         |
| 🛠 IDENTIFICAÇÃO 🧯 DETALHES 🖹 ATESTADOS 🖽 DOCUMENTOS 🧮 ATUAÇÃO 🔹 POPULAÇÃO ALVO 🔹 RESPONSA                                                                                                    | SÁVEL     |
| REGISTRO DE ENTIDADES CIVIS                                                                                                    |           |
| CNPJ                                                                                                    |           |
| Importante! Somente Instituições do Rio Grande do<br>Informe o CNPJ da Entidade:                                                                                                    |           |
| Razão Social                                                                                                    |           |
| Nome Fantasia Consultar                                                                                                    |           |
| Data da Fundação                                                                                                    |           |
| A entidade deve ter pelo menos dois anos de fundação                                                                                                    |           |
| Tipo de Registro Nº Registro no Cartório Data do Registro                                                                                                    |           |
| Ato Normativo                                                                                                    |           |
| SALVAR SOLICITAR                                                                                                    |           |

3º passo: Informar os dados de identificação da Entidade.
 Obs: A Entidade deve ter pelo menos 2 anos de fundação

| rs.gov                          | NOTÍCIAS SERVIÇOS                                                                | CENTRAL DE INFORMAÇÃO | PORTAL DA TRANSPARÊNCIA | SECRETARIAS E ÓRGÃOS | DIÁRIO OFICIAL | LOGIN CIDADÃO |
|---------------------------------|----------------------------------------------------------------------------------|-----------------------|-------------------------|----------------------|----------------|---------------|
| Pró-Social RS                   | 0 D0 ESTADO<br>INDE DO SUL<br>0 Edistructurativo<br>Adautor, 1577<br>205 HUMARCS |                       | Minhas Insti            | tuições              | ~ Rosan        | e Leite       |
| dentificação i                  | DETALHES ATESTADOS                                                               | DOCUMENTOS            | ≡ ATUAÇÃO               | 😩 POPULAÇÃO ALV      | 70 🚢 R         | ESPONSÁVEL    |
| REGISTRO DE                     | ENTIDADES CIVIS                                                                  |                       |                         |                      |                |               |
| CNPJ                            |                                                                                  |                       |                         |                      |                |               |
| 13.163.387/0001-4               | 9                                                                                |                       |                         |                      |                |               |
| Importante! Somente Instituiçõe | s do Rio Grande do Sul podem ser cadasti                                         | radas                 |                         |                      |                |               |
| Razão Social                    |                                                                                  |                       |                         |                      |                |               |
| Associação Benefi               | ciente de Apoio à Infância (                                                     | e Juventude           |                         |                      |                |               |
| Nome Fantasia                   |                                                                                  |                       |                         |                      |                |               |
| Associação Benefi               | ciente de Apoio à Infância (                                                     | e Juventude           |                         |                      |                |               |
| Data da Fundação                |                                                                                  |                       |                         |                      |                |               |
| 10/10/2015                      |                                                                                  |                       |                         |                      |                |               |
| A entidade deve ter pelo menos  | dois anos de fundação                                                            |                       |                         |                      |                |               |
| Tipo de Registro                | N° Regis                                                                         | tro no Cartório       | Data                    | a do Registro        |                |               |
| Estatuto Social                 | ~ 1235                                                                           | 66                    | 1                       | 2/10/2015            |                |               |
|                                 |                                                                                  | SALVAR 🛛 🛃 SO         | LICITAR                 |                      |                |               |

• 4º passo: Salvar dados da identificação da Entidade para liberar as outras abas a serem informadas

| rs. | gov                                  | NOTÍCIAS SERVIQ                                                                                  | ÇOS CENTRAL DE INFORMAÇÃO PORTAL DA 1 | TRANSPARÊNCIA SECRETARIAS E ÓRG. | ÃOS DIÁRIO OFICIAL LOGIN CIDADÃO |
|-----|--------------------------------------|--------------------------------------------------------------------------------------------------|---------------------------------------|----------------------------------|----------------------------------|
| P   | ró-Social RS                         | INO DO ESTADO<br>RANDE DO SUL<br>INO DEDENNIA INMENTO<br>IN PRANKINA INTERA<br>SIBETTOS INIMANOS |                                       | Associação Beneficiente de A     | Rosane Leite                     |
|     | PAINEL                               |                                                                                                  | CERTIDÕES                             | ADMINISTRADORES                  | PROJETOS                         |
|     | INFORMAÇÕES                          |                                                                                                  |                                       |                                  | EDITAR                           |
|     | Associação Benefi<br>CNPJ:1316338700 | ciente de Apoio à <sup>la féreira a</sup><br>1149                                                |                                       |                                  |                                  |
|     | rooundentelogrium                    |                                                                                                  | $\checkmark$                          |                                  |                                  |
|     | CERTIDÕES                            |                                                                                                  | Rascunho salvo com sucesso            |                                  |                                  |
|     | Nenhuma Certidão                     | disponível                                                                                       |                                       | ок                               |                                  |
|     |                                      | ~                                                                                                |                                       |                                  | _                                |
|     | EMAIL                                | 5                                                                                                | CPF                                   | ATIVO                            | CADASTRAR                        |
|     | rosaneleite@gmail                    | com                                                                                              | 363.204.550-04                        | ~                                |                                  |
|     |                                      |                                                                                                  |                                       |                                  |                                  |
|     | PROJETOS                             |                                                                                                  |                                       |                                  | CADASTRAR                        |

• **5º passo**: Ao salvar o sistema abre o painel desta Entidade. Clicar em EDITAR para continuar incluindo os dados da Entidade para solicitar a Certidão de Registro

| rs. | gov                                                                     | NOTÍCIAS SERVIÇOS                                          | CENTRAL DE INFORMAÇÃO | PORTAL DA TRANSPARÊNCIA | SECRETARIAS E ÓRGÃOS D | DIÁRIO OFICIAL | LOGIN CIDADÃO |
|-----|-------------------------------------------------------------------------|------------------------------------------------------------|-----------------------|-------------------------|------------------------|----------------|---------------|
| P   | GOVERNO DO<br>RÍO GRANDE<br>Ince-Social RS                              | DESTADO<br><b>DOSUL</b><br>NORUMINTO<br>NO.NISTCA<br>MANCE |                       | Associação Bo           | eneficiente de A       | ~ Rosan        | e Leite 🌍     |
|     | PAINEL                                                                  | 童 ENTIDADE                                                 | CERTIDÕES             | 🔹 ADMINIST              | RADORES                | PRO            | JETOS         |
|     | INFORMAÇÕES                                                             |                                                            |                       |                         |                        |                | TAR           |
|     | Associação Beneficiente<br>CNPJ:13163387000149<br>rosaneleite@gmail.com | e de Apoio à Infância e Juve                               | ntude                 |                         |                        |                |               |
|     |                                                                         |                                                            |                       |                         |                        |                |               |
|     | CERTIDÕES                                                               |                                                            |                       |                         |                        |                |               |
|     | Nenhuma Certidão dispo                                                  | onível                                                     |                       |                         |                        |                |               |
|     |                                                                         |                                                            |                       |                         |                        |                |               |
|     | ADMINISTRADORES                                                         |                                                            |                       |                         |                        | CADAST         | RAR           |
|     | EMAIL                                                                   |                                                            | С                     | PF                      | ATIVO                  |                |               |
|     | rosaneleite@gmail.com                                                   |                                                            | 363.204               | 1.550-04                | ~                      |                |               |
|     |                                                                         |                                                            |                       |                         |                        |                |               |
|     | PROJETOS                                                                |                                                            |                       |                         |                        | CADAST         | RAR           |

 6º passo: Preencher informações sobre o atendimento da Entidade e outras informações, na aba "Detalhes"

| rs.gov                                          | NOTÍCIAS SERVIÇOS CENTRAL DE INFORMAÇÃO                  | PORTAL DA TRANSPARÊNCIA SECRETARIAS E ÓRGÃOS           | DIÁRIO OFICIAL LOGIN CIDADÃO |
|-------------------------------------------------|----------------------------------------------------------|--------------------------------------------------------|------------------------------|
| Pró-Social RS                                   | ESTADO<br>DO SUL<br>NISAMANTI<br>O ORTEA<br>NINOS        | Associação Beneficiente de A                           | V Rosane Leite               |
| C PAINEL                                        | m entidade 🗣 certidões                                   | ADMINISTRADORES                                        | PROJETOS                     |
| 😭 IDENTIFICAÇÃO 🧯 DET                           | ALHES ATESTADOS DOCUMENT                                 | OS 🗮 ATUAÇÃO 🤷 POPULAÇÃO ALVO                          | D RESPONSÁVEL                |
| ATENDIMENTO                                     |                                                          |                                                        |                              |
| Período de atendimento: 🗹                       | Manhã 🗹 Tarde 🗹 Noite                                    |                                                        |                              |
| Nº de pessoas que moram na<br>houver abrigagem) | i instituição (Se Nº de pessoas beneficiadas<br>Entidade | diretamente pela Nº de pessoas beneficiada<br>Entidade | as indiretamente pela        |
| 0                                               | 200                                                      | 1000                                                   |                              |
| DEMAIS INFORM                                   | AÇÕES (OPCIONAL)                                         | Nota Fiscal Gaúcha 🛛 O Estatuto Social de su           | ua entidade está             |
|                                                 |                                                          | adequado ao Novo Có                                    | digo Civil Brasileiro        |
|                                                 |                                                          |                                                        | _                            |
| PRÓ-SOCIAL                                      | PROGRAMAS                                                | SERVIÇOS PRÓ-SO                                        | CIAL RS                      |

SOLICITAR

SALVAR

• **7º passo**: Preencher informações sobre a natureza da Entidade e enviar pelo menos um atestado que comprove sua atuação, informando número e validade, na aba "Atestados"

| rs.gov                                   | NOTÍCIAS SERVIÇOS                                                                                     | CENTRAL DE INFORMAÇÃO | PORTAL DA TRANSPARÊNCIA | SECRETARIAS E ÓRGÃOS | DIÁRIO OFICIAL | LOGIN CIDADÃO |
|------------------------------------------|----------------------------------------------------------------------------------------------------|-----------------------|-------------------------|----------------------|----------------|---------------|
| Pró-Social RS                            | VERNO DO ESTADO<br>GRANDE DO SUL<br>TIMA DE EDSIVILAMENTO<br>NOL. TRANJA SISTA<br>E DIREITO I RAMAGES |                       | Associação              | Beneficiente de A    | ~ Rosan        | e Leite 🌍     |
| C PAINEL                                 | <b>血</b> ENTIDADE                                                                                     | CERTIDÕES             | 🛎 ADMINI                | STRADORES            | PRC            | DJETOS        |
| 😤 IDENTIFICAÇÃO                          | i DETALHES ATESTADOS                                                                                  | DOCUMENTOS            | 🗮 ATUAÇÃO               | 😫 POPULAÇÃO ALVO     | ) 🚨 R          | ESPONSÁVEL    |
| NATUREZA [                               | DA ENTIDADE                                                                                           |                       |                         |                      |                |               |
| O Autônoma 💿 M                           | antenedora O Mantida                                                                                  |                       |                         |                      |                |               |
| ATESTADOS                                |                                                                                                    |                       |                         |                      |                |               |
| ATESTADOS                                |                                                                                                    |                       |                         |                      |                |               |
| Importante! Envie p                      | elo menos um dos atestados abaix                                                                      | ко                    |                         |                      |                |               |
| DOCUMENTO                                | NÚMERO                                                                                                | VALIDA                | DE AR                   | RQUIVO               |                |               |
| M - CMAS - Conselh<br>Assistência Social | Municipal de 23789                                                                                    | 31/03/                | 2020                    | 258636_2018_1553551  | 20 🛙           | 0             |
| M - CMDCA - Consel                       | ho Municipal dos                                                                                      |                       |                         | Selec                | cionar         |               |
| Direitos da Criança e                    | do Adolescente                                                                                        | SALVAR 🖪 SO           | LICITAR                 |                      |                |               |

• 8º passo: Fazer upload de todos os documentos solicitados, informando a validade, na aba "Documentos"

| rs.gov               | NOTÍCIAS SERVIÇOS                                                                                           | CENTRAL DE INFORMAÇÃO | PORTAL DA TRANSPARÊNCIA | SECRETARIAS E ÓRGÃOS | DIÁRIO OFICIAL LOGIN CIDADÃO     |
|----------------------|----------------------------------------------------------------------------------------------------|-----------------------|-------------------------|----------------------|----------------------------------|
| Pró-Social RS        | IVERNO DO ESTADO<br>O CRANDE DO SUL<br>INTINA DE DESINOL VIMINO<br>NOLAL TIMANOS INFICA<br>E DIRTOS HOMINOS |                       | Associação I            | Beneficiente de A    | <ul> <li>Rosane Leite</li> </ul> |
| PAINEL               | ENTIDADE                                                                                                    | CERTIDÕES             | 🛎 ADMINIS               | TRADORES             | PROJETOS                         |
| 😤 IDENTIFICAÇÃO      | i DETALHES                                                                                                  | DOCUMENTOS            | ■ ATUAÇÃO               | 🔹 POPULAÇÃO ALVO     | RESPONSÁVEL                      |
| DOCUMENT             | OS                                                                                                    |                       |                         |                      |                                  |
| Importante! Envie    | todos os documentos abaixo                                                                                  |                       |                         |                      |                                  |
| DOCUMENTO            | VALIDADE                                                                                                    |                       | ARQUIVO                 |                      |                                  |
| Ata da última Direto | ria em Exercício 31/12/201                                                                                  | 19                    | 3938-4037-1-PB.p        | df                   | ۵                                |
| Ata de Fundação      | 31/12/201                                                                                                   | 19                    | Material_01.pdf         |                      | Ŵ                                |
| CNPJ                 | 31/12/201                                                                                                   | 19                    | EPQ-A1615.pdf           |                      | Ŵ                                |
|                      |                                                                                                    | SALVAR 🛛 🖈 SO         |                         |                      |                                  |

• 9º passo: Informar até 4 áreas de atuação, na aba "Atuação"

| rs.gov             | NOTÍCIAS SERVIÇ                                                                                                  | DS CENTRAL DE INFORMAÇÃO     | PORTAL DA TRANSPARÊNCIA | SECRETARIAS E ÓRGÃOS DIÁR | RIO OFICIAL LOGIN CIDADÃO |
|--------------------|----------------------------------------------------------------------------------------------------|------------------------------|-------------------------|---------------------------|---------------------------|
| Pró-Social RS      | VVERNO DO ESTADO<br>O GRANDE DO SUL<br>PETARA DE DESINIVA VINISTO<br>SOLAL, IDAALHA ISTICA<br>E DIREITOS REMANDO |                              | Associação I            | Beneficiente de A         | Rosane Leite              |
| PAINEL             | 1 ENTIDADE                                                                                                    | CERTIDÕES                    | 😩 ADMINIS               | STRADORES                 | PROJETOS                  |
| 😭 IDENTIFICAÇÃO    | i detalhes 📑 atestad                                                                                             | OS DOCUMENTOS                | 🗮 ΑΤUAÇÃO               | POPULAÇÃO ALVO            | RESPONSÁVEL               |
| ÁREA DE AT         | UAÇÃO                                                                                                    |                              |                         |                           |                           |
| Importante! Seleci | one pelo menos uma área de ati                                                                                   | Jação, por ordem de priorida | de                      |                           |                           |
|                    |                                                                                                    |                              |                         |                           |                           |
|                    | * 1ª                                                                                                    | Assistência Social           |                         | ~                         |                           |
|                    | 2ª                                                                                                    | Promoção e Defesa de         | e Direitos              | ~                         |                           |
|                    | 3ª                                                                                                    | Selecione                    |                         | ~                         |                           |
|                    | 4ª                                                                                                    | Selecione                    |                         | ~                         |                           |
|                    |                                                                                                    |                              |                         |                           |                           |

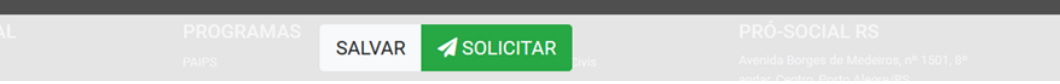

• **10º passo**: Informar até 4 populações atendidas pela Entidade, na aba "População Alvo"

| rs.gov                | NOTÍCIAS SERVIÇO                                                                    | S CENTRAL DE INFORMAÇÃO     | PORTAL DA TRANSPARÊNCIA | SECRETARIAS E ÓRGÃOS DIÁ | RIO OFICIAL LOGIN CIDADÃO |
|-----------------------|-------------------------------------------------------------------------------------|-----------------------------|-------------------------|--------------------------|---------------------------|
| Pró-Social RS         | O DO ESTADO<br>ANDE DO SUL<br>DI ESENVOLVIMENTO<br>RAMARIA, RISTRA<br>TICSI MUMANOS |                             | Associação Be           | eneficiente de A         | Rosane Leite              |
| PAINEL                | 1 ENTIDADE                                                                          | CERTIDÕES                   | 🛎 ADMINIST              | RADORES                  | PROJETOS                  |
| ☆ IDENTIFICAÇÃO i     | DETALHES ATESTADO                                                                   | DS DOCUMENTOS               | 🗮 ΑΤUΑÇÃO               | 😩 POPULAÇÃO ALVO         | RESPONSÁVEL               |
| POPULAÇÃO A           | LVO                                                                                 |                             |                         |                          |                           |
| Importante! Selecione | pelo menos um população al                                                          | vo, por ordem de prioridade | e                       |                          |                           |
|                       |                                                                                     |                             |                         |                          |                           |
|                       | * 1ª                                                                                | Carente / baixa renda       |                         | ~                        |                           |
|                       | 2ª                                                                                  | Estudantes                  |                         | ~                        |                           |
|                       | 3ª 3                                                                                | Selecione                   |                         | ~                        |                           |
|                       | 4ª                                                                                  | Selecione                   |                         | ~                        |                           |
|                       |                                                                                     |                             |                         |                          |                           |

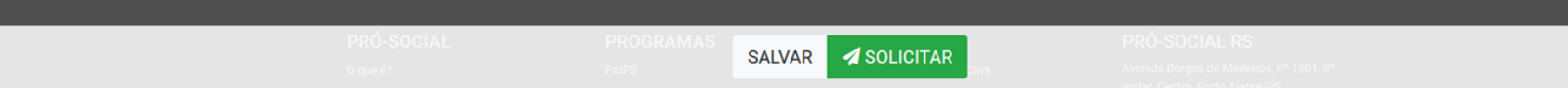

 11º passo: Informar o responsável pela Entidade, data da posse ou mandato, na aba "Responsável"

| Jov                      | 1010000                                                                              | CENTRAL DE INFORMA    | ÇAU PURTAL DA TRANSPAREN   | CIA SECRETARIAS E ORGAUS DI | ARIO OFICIAL LOGIN CIDADAO       |
|--------------------------|--------------------------------------------------------------------------------------|-----------------------|----------------------------|-----------------------------|----------------------------------|
| ró-Social RS             | IO DO ESTADO<br>ANDE DO SUL<br>DE DESINIULIMINIO<br>IRABAJO, IUSTCA<br>IITOS HUMANOS |                       | Associ                     | ação Beneficiente de A      | <ul> <li>Rosane Leite</li> </ul> |
| PAINEL                   | 1 ENTIDADE                                                                           | CERTIDÕE              | s 🛎 AD                     | MINISTRADORES               | PROJETOS                         |
| A IDENTIFICAÇÃO i        | DETALHES                                                                             | TADOS 🖪 DOCUME        | INTOS 🧮 ATUAÇÃO            | 🛎 POPULAÇÃO ALVO            | RESPONSÁVEL                      |
|                          |                                                                                      |                       |                            |                             |                                  |
| PRESIDENTE C             | )U RESPONSÁ                                                                          | VEL LEGAL             |                            |                             |                                  |
| Nome                     |                                                                                      |                       |                            | Cargo                       |                                  |
| Maria Antônia da S       | Silva Martins                                                                        |                       |                            | Administrador(A)            | ~                                |
| CPF                      |                                                                                      |                       | Doc. Identificação (opcion | al)                         |                                  |
| 698.314.582-81           |                                                                                      |                       |                            |                             |                                  |
| UF (opcional)            |                                                                                      |                       | Emissor (opcional)         |                             |                                  |
| Selecione                |                                                                                      | ~                     | Selecione                  |                             | ~                                |
| Telefone 1               |                                                                                      | Telefone 2 (opcional) |                            | Email (opcional)            |                                  |
| (51)999191677            |                                                                                      |                       |                            | rosaneleite@gmail.co        | om                               |
|                          |                                                                                      |                       |                            |                             |                                  |
| DATA DA POSS             | E OU MANDA                                                                           | 0                     |                            |                             |                                  |
| Posse ou Início do Manda | ato                                                                                  |                       | Fim de Mandato             |                             |                                  |
| 10/02/2019               |                                                                                      |                       | 10/02/2020                 |                             |                                  |

• **12º passo**: após incluir todas as informações da Entidade clicar em "SOLICITAR"

| rs.gov                                          | NOTÍCIAS SERVIÇOS CI          | ENTRAL DE INFORMAÇÃO | PORTAL DA TRANSPARÊNCIA | SECRETARIAS E ÓRGÃOS | DIÁRIO OFICIAL LOGIN CIDAD |
|-------------------------------------------------|-------------------------------|----------------------|-------------------------|----------------------|----------------------------|
| Pró-Social RS OVERNO DO ESTADO<br>Pró-Social RS |                               |                      | Minhas Insti            | ituições             | ✓ Rosane Leite             |
| Identificação i detalhes                        | ATESTADOS                     | DOCUMENTOS           | ≡ atuação               | 😂 POPULAÇÃO ALVO     | D 💄 RESPONSÁVEL            |
| REGISTRO DE ENTID                               | ADES CIVIS                    |                      |                         |                      |                            |
| CNPJ                                            |                               |                      |                         |                      |                            |
| 13.163.387/0001-49                              |                               |                      |                         |                      |                            |
| Importante! Somente Instituições do Rio Gra     | nde do Sul podem ser cadastra | adas                 |                         |                      |                            |
| Razão Social                                    |                               |                      |                         |                      |                            |
| Associação Beneficiente d                       | e Apoio à Infância e          | Juventude            |                         |                      |                            |
| Nome Fantasia                                   |                               |                      |                         |                      |                            |
| Associação Beneficiente d                       | e Apoio à Infância e          | Juventude            |                         |                      |                            |
| Data da Fundação                                |                               |                      |                         |                      |                            |
| 10/10/2015                                      |                               |                      |                         |                      |                            |
| A entidade deve ter pelo menos dois anos de     | e fundação                    |                      |                         |                      |                            |
| Tipo de Registro                                | Nº Registr                    | ro no Cartório       | Dat                     | a do Registro        |                            |
| Estatuto Social                                 | ~ 12356                       | 6                    | 1                       | 2/10/2015            |                            |
|                                                 | S                             | SALVAR 🛛 🛃 SO        | LICITAR                 |                      |                            |

- **13º passo**: A solicitação é enviada para análise da Secretaria.
  - **Obs:** A Entidade pode acompanhar a situação da solicitação no site ou aguardar receber informações.

| Image: Panel Image: Panel   Image: Panel Image: Panel   Image: Panel Image: Panel   Image: Panel Image: Panel   Image: Panel Image: Panel   Image: Panel Image: Panel   Image: Panel Image: Panel   Image: Panel Image: Panel   Image: Panel Image: Panel   Image: Panel Image: Panel   Image: Panel Panel   Image: Panel Panel                                                                                                    | Pro-Social RS OVERNO DO ESTADO<br>NO CRANDE DO SUL<br>WINTHAN OR INSTANCE<br>MINISTRANCE MANAGER<br>SEMICION ROMANDE<br>SEMICION ROMANDE<br>SEMICION ROMANDO<br>SEMICION ROMANDE<br>SEMICION ROMANDE<br>SEMICION ROMANDO<br>SEMICION ROMANDO<br>SEMICIONE<br>SEMICIONE<br>SEMICIONE<br>SEMICIONE<br>SE |
|----------------------------------------------------------------------------------------------------|----------------------------------------------------------------------------------------------------|
| CERTIDÕE       DICITA         INTR       INTR         Defendador en 2005/2019       Interview of the contractive of the contractive | 😰 PAINEL 🏛 ENTIDADE 🔹 CERTIDÕES 🔹 ADMINISTRADORES 🕒 PROJETOS                                                                                                    |
| Image: CERTIDÃO DE REGISTRO   Solicitada em: 27/05/2019   PRÓ-SOCIAL   Negá   O qu é?   Orientações   Cristado enstituções   Cidadario de Instituções   PRÓ-SOCIAL   Audastro de Instituções   Cadastro de Instituções   Para   Registro Entidades Civis   Cistado de Instituções   Cadastro de Instituções   Cidadario de Instituções   Cadastro de Instituções   Cidadario de Instituções   Cadastro de Instituções   Cidadario de Instituções   Cidadario de Cidadario de Cidadario                                                                                                    | CERTIDÕES                                                                                                    |
| Horário de atendimento: das 8h30min às<br>12h e das 18h30min às 18h de segunda à<br>sexta.                                                                                                    | FRÓ-SOCIAL PAIPS   Ogue é? PAIPS   Ogue á? PAIPS   Orientações Red Parceria Social   Idadas of de Instituições Red Parceria Social   Idadas of de Instituições Red Par                                                                                                    |

ROCERGS

Termos de Uso

# Entidade

Solicitando Atualização de Certidão de Registro

- Se a Entidade já está cadastrada no GSS, e este cadastro foi feito pela Secretaria e não pela Entidade, o Responsável pela Entidade deve solicitar à STAS/Divisão de Registro a inclusão de um administrador para a Entidade, no sistema GSS.
- O Administrador deve primeiro estar cadastrado no Login Único do Governo Federal para que ao solicitar a inclusão como administrador da Entidade no sistema GSS possa fornecer o e-mail e o cpf informados no cadastro do Login Único do Governo Federal
- O Administrador cadastrado poderá incluir novos administradores da Entidade ou de Projetos para a Entidade
- Não esquecer de enviar a atualização do Responsável pela Entidade (cpf, nome, e-mail, mandato)

| Instituicao - Edi | tar           |              |                 |          |              |              |                 |           |  |   |                         |
|-------------------|---------------|--------------|-----------------|----------|--------------|--------------|-----------------|-----------|--|---|-------------------------|
| ASSOCIAÇÃO DE     | E PAIS E AMIG | OS DOS EXCEP | CIONAIS APAE DE | ALEGRIA  |              |              |                 |           |  |   |                         |
| Identificação     | Endereço      | Responsável  | Complemento     | Serviços | Público Alvo | Detalhamento | Administradores | Registros |  |   |                         |
|                   |               |              |                 |          |              |              |                 |           |  |   | + INCLUIR ADMINISTRADOR |
| Email             |               |              | CPF             |          |              |              |                 |           |  | , |                         |
| rosaneleite@gm    | nail.com      |              | 363.204.550-04  |          |              | ×            |                 |           |  |   |                         |
| Email             |               |              | CPF             |          |              | ×            |                 |           |  |   |                         |
|                   |               |              |                 |          |              |              |                 |           |  |   |                         |
| _                 |               |              |                 |          |              |              |                 |           |  |   |                         |
| SALVAR            |               |              |                 |          |              |              |                 |           |  |   |                         |

 1º passo: O administrador da Entidade no sistema GSS acessa a aba "CERTIDÕES" e clica na certidão que deseja atualizar

| rs.ge                     | gov                                                                        | NOTÍCIAS SERVIÇOS CENTRAL O                                                          | DE INFORMAÇÃO PORTAL DA TRANSPARÊNCIA                                                         | SECRETARIAS E ÓRGÃOS DIÁRIO OFIC                                                                                                    | AL LOGIN CIDADÃO                                                           |
|---------------------------|----------------------------------------------------------------------------|--------------------------------------------------------------------------------------|-----------------------------------------------------------------------------------------------|----------------------------------------------------------------------------------------------------|----------------------------------------------------------------------------|
| Pró                       | ró-Social RS                                                               |                                                                                      | ASSOCIAÇÃO                                                                                    | D DE PAIS E AMIGOS                                                                                                    | sane Leite 🌍                                                               |
|                           | ┏ PAINEL 童 E                                                               | NTIDADE C                                                                            | ERTIDÕES 🐣 ADMIN                                                                              | NISTRADORES                                                                                                    | PROJETOS                                                                   |
|                           | CERTIDÕES                                                                  |                                                                                      |                                                                                               |                                                                                                    | SOLICITAR                                                                  |
|                           | CERTIDÃO DE REGISTRO<br>Vencida em 15/03/2017<br>Solicitada em: 29/03/2016 | CITILIDADE PÚBLICA<br>ESTADUAL<br>Vencida em 30/04/2016<br>Solicitada em: 21/05/2015 |                                                                                               |                                                                                                    |                                                                            |
| PR<br>O qu<br>Orie<br>Cad | RÓ-SOCIAL<br>que é?<br>ientações<br>idastro de Instituições                | PROGRAMAS<br>PAIPS<br>Rede Parceria Social<br>Lei da Solidariedade                   | SERVIÇOS<br>Registro Entidades Civis<br>Utilidade Pública Estadual<br>OSCIP<br>Nota Solidária | PRÓ-SOCIAL R<br>Avenida Borges de Med<br>andar, Centro, Porto Ale<br>CEP: 90119900<br>Fone: (51) 3288-6400<br>Horário de atendimento<br>12h e das 13h30min às<br>sexta. | S<br>eiros, nº 1501, 8º<br>gre/RS.<br>: das 8h30min às<br>18h de segunda à |

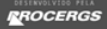

• 2º passo: Aparece a informação que a Certidão está vencida e o botão "RENOVAR".

| rs.gov                                                                     | NOTÍCIAS SERVIÇOS CENTRAL DE INFOR                                                  | MAÇÃO PORTAL DA TRANSPARÊNCIA SEC |                                                                           |
|----------------------------------------------------------------------------|-------------------------------------------------------------------------------------|-----------------------------------|---------------------------------------------------------------------------|
| Pró-Social RS                                                              | Atenção! A ce<br>selecionada e                                                      | rtidão<br>stá vencida             | AIS E AMIGOS 🔄 Rosane Leite 😜                                             |
|                                                                            | RENOVAR                                                                             |                                   |                                                                           |
| 🗹 PAINEL 🏛                                                                 | ENTIDADE                                                                            | ADMINISTRA                        | ADORES PROJETOS                                                           |
| CERTIDÕES                                                                  |                                                                                     |                                   | SOLICITAR                                                                 |
| CERTIDÃO DE REGISTRO<br>Vencida em 15/03/2017<br>Solicitada em: 29/03/2016 | UTILIDADE PÚBLICA<br>ESTADUAL<br>Vencida em 30/04/2016<br>Solicitada em: 21/05/2015 |                                   |                                                                           |
|                                                                            |                                                                                     |                                   |                                                                           |
| PRÓ-SOCIAL                                                                 | PROGRAMAS                                                                           | SERVIÇOS                          | PRÓ-SOCIAL RS                                                             |
|                                                                            |                                                                                     |                                   | Avenida Borges de Medeiros, nº 1501, 8º<br>andar. Centro. Porto Alegre/RS |
|                                                                            |                                                                                     |                                   |                                                                           |
|                                                                            |                                                                                     |                                   |                                                                           |

DESERVOLVIDO PELA

ROCERGS

• **3º passo**: O sistema solicita o envio de documentos atualizados e pelo menos um atestado atualizado.

RENOVAÇÃO / CERTIDÃO DE REGISTRO

### Associação de Pais e Amigos dos Excepcionais

| Para emissão da certidão, solicitamos o                                                                                                    |                           |          |         |         |                    |
|----------------------------------------------------------------------------------------------------|---------------------------|----------|---------|---------|--------------------|
| DOCUMENTO                                                                                                    | VALIDADE                  |          | ARQUIVO |         |                    |
| Ata da última Diretoria em Exercício                                                                                                    | Data de validade          |          |         |         | Selecion           |
| Declaração de estabelecimento(s)<br>mantido(s).                                                                                                    | Data de validade          |          |         |         | Selecion           |
| Declaração de Estatuto Social sem<br>alterações.                                                                                                    | Data de validade          |          |         |         | Selecion           |
|                                                                                                    |                           |          |         |         |                    |
| Importante! Envie pelo menos um dos at                                                                                                    | testados abaixo<br>NÚMERO | VALIDADE |         | ARQUIVO |                    |
| Importante! Envie pelo menos um dos at<br>ATESTADO<br>M - CMAS - Conselho Municipal de<br>Assistência Social                                                                                                    | testados abaixo<br>NÚMERO | VALIDADE |         | ARQUIVO | Selecio            |
| Importantel Envie pelo menos um dos at<br>ATESTADO<br>M - CMAS - Conselho Municipal de<br>Assistência Social<br>M - CMDCA - Conselho Municipal dos<br>Direitos da Criança e do Adolescente                                          | testados abaixo           | VALIDADE |         | ARQUIVO | Selecio<br>Selecio |
| Importante! Envie pelo menos um dos at<br>ATESTADO<br>M - CMAS - Conselho Municipal de<br>Assistência Social<br>M - CMDCA - Conselho Municipal dos<br>Direitos da Criança e do Adolescente<br>M - CMS - Conselho Municipal de Saúde | NÚMERO                    | VALIDADE |         |         | Selecia<br>Selecia |

 4º passo: Após o upload dos documentos e atestado, com informação da validade, deve clicar em "SOLICITAR". A solicitação será enviada e na tela aparecerá a mensagem abaixo.

| rs.gov                                                                                  | NOTÍCIAS SERVIÇOS CENTRAL DE INFORMAÇÃ                      | ÃO PORTAL DA TRANSPARÊNCIA SECRETARIAS E                                                                                                    | ÓRGÃOS DIÁRIO OFICIAL LOGIN CIDADÃO                                                        |
|-----------------------------------------------------------------------------------------|-------------------------------------------------------------|----------------------------------------------------------------------------------------------------|--------------------------------------------------------------------------------------------|
| Pró-Social RS                                                                           | ITADO<br>O SUL<br>VINIKIO<br>05<br>05                       | ASSOCIAÇÃO DE PAIS E AMIG                                                                                                    | sos 🔽 Rosane Leite                                                                         |
| 🖉 PAINEL                                                                                | 🏛 ENTIDADE 🛛 🔷 CERTIDÕES                                    | ADMINISTRADORES                                                                                                    | PROJETOS                                                                                   |
| CERTIDÕES                                                                               |                                                             |                                                                                                    | SOLICITAR                                                                                  |
| CERTIDÃO DE REGISTRO<br>Vencida em 15/03/2017<br>Renovação solicitada em:<br>25/06/2019 | Certidão solicitada com sucesso<br>a certidão em seu email. | P Após análise você receberá                                                                                                    |                                                                                            |
| PRÓ-SOCIAL                                                                              | PROGRAMAS                                                   | SERVIÇOS                                                                                                    | PRÓ-SOCIAL RS                                                                              |
| O que é?<br>Orientações                                                                 | PAIPS<br>Rede Parceria Social                               | Registro Entidades Civis de Series de Series de Se | Avenida Borges de Medeiros, nº 1501, 8º<br>andar, Centro, Porto Alegre/RS.                 |
|                                                                                         | Lei da Solidariedade                                        |                                                                                                    |                                                                                            |
|                                                                                         |                                                             |                                                                                                    | Fone: (51) 3288-6400                                                                       |
|                                                                                         |                                                             |                                                                                                    | Horário de atendimento: das 8h30min às<br>12h e das 13h30min às 18h de segunda à<br>sexta. |
|                                                                                         |                                                             |                                                                                                    |                                                                                            |

# Entidade

Solicita concessão de Certidão de Utilidade Pública

 Para solicitar uma Certidão de Utilidade Pública é necessário que a Entidade tenha uma Certidão de Registro válida. Se tiver, clicar em "SOLICITAR"

| ٩R | S             | NOTÍCIAS | SERVIÇOS | CENTRAL DE INFORMAÇÃO | PORTAL DA TRAN | NSPARÊNCIA | SECRETARIAS E ÓRGÃOS | DIÁRIO OFICIAL | LOGIN CIDADÃO |
|----|---------------|----------|----------|-----------------------|----------------|------------|----------------------|----------------|---------------|
| I  | Pró-Social RS | 2        |          |                       |                | Associação | Beneficiente de A    | ~ Rosa         | ne Leite      |
|    | Painel 🗊      | Entidade |          | Certidões             |                | 🛎 Admi     | nistradores          | 🖹 F            | Projetos      |
|    | CERTIDÕES     |          |          |                       |                |            |                      | s              | OLICITAR      |

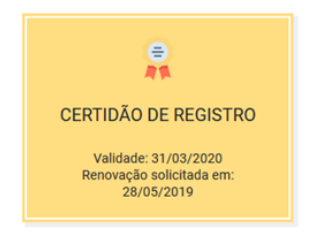

| PRÓ-SOCIAL  | PROGRAMAS            | SERVIÇOS                   | PRÓ-SOCIAL RS                           |
|-------------|----------------------|----------------------------|-----------------------------------------|
| O que é?    | PAIPS                | Registro Entidades Civis   | Avenida Borges de Medeiros, nº 1501, 8º |
| Orientações | Rede Parceria Social | Utilidade Pública Estadual | andar, Centro, Porto Alegre/RS.         |
|             | Lei da Solidariedade | OSCIP                      | CEP: 90119900                           |
|             |                      | Nota Solidária             | Fone: (51) 3288-6400                    |

- Abre a tela com a Certidões emitidas pela Secretaria.
- Clicar em "SOLICITAR" Título de Entidades Declarada de Utilidade Pública Estadual.

### **REGISTRO DE ENTIDADES CIVIS**

Habilita as Entidades a requererem auxílios e subvenções do Estado;
 Permite ao Estado ter visibilidade sobre a sociedade civil organizada;

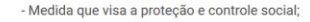

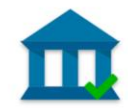

- Visa beneficiar as entidades que cumprem de fato as funções a que se propõem.

#### Requisito:

- A Entidade deverá ter 2 anos ou mais de fundação e apresentar todos os documentos, conforme o caso.

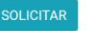

## TÍTULO DE ENTIDADE DECLARADA DE UTILIDADE PÚBLICA ESTADUAL

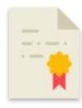

 - É o referendun, ou reconhecimento do Estado àquelas Entidade que prestam serviços de utilidade pública no Estado.

- Não traz nenhum benefício direto.

#### Requisito:

 - Ter registro na Secretaria do Trabalho e do Desenvolvimento Social (STDS) e apresentar todos os documentos, conforme o caso.

 - Os associados ou instituidores não poderão auferir, direta ou indiretamente, das mesmas entidades, qualquer benefício material, de serviços ou de remuneração.

Obs.: A validade do Título é 30 de abril de cada ano.

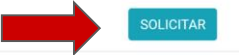

## QUALIFICAÇÃO DE ORGANIZAÇÃO DA SOCIEDADE CIVIL DE INTERESSE PÚBLICO ESTADUAL - OSCIP/RS

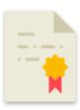

 - É uma qualificação destinada a habilitar as Entidades Sociais a participarem de editais públicos com objetivo de firmar Termos de Parcerias com o Governo do Estado.

#### Requisito:

- A Entidade deve ter 2 anos ou mais de constituição e apresentar todos os documentos, conforme o caso.
 Obs.: A validade do Título é de 3 anos a contar da data da publicação.

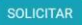

• O sistema lista todas as Entidades para as quais o usuário está autorizado a solicitar Certidão e que estejam aptas para solicitar Certidão de Utilidade Pública.

| rs.gov              | NOTÍCIAS SERVIÇOS                                                                                                 | CENTRAL DE INFORMAÇÃO P    | ORTAL DA TRANSPARÊNCIA SECRETARIAS E Ó | ÓRGÃOS DIÁRIO OFICIAL LOGIN | CIDADÃO |
|---------------------|----------------------------------------------------------------------------------------------------|----------------------------|----------------------------------------|-----------------------------|---------|
| Pró-Social RS       | GOVERNO DO ESTADO<br>RIO GRANDE DO SUL<br>INCITIANA DI EDINON SUMINI<br>SOLI INMANDA DI EDINON<br>EDINIDO MINIMOS |                            | Minhas Instituições                    | ✓ Rosane Leite              |         |
| CERTIDÕES           | / UTILIDADE PÚBLICA ESTADUAL                                                                                      |                            |                                        |                             |         |
| Escolha a<br>lista. | abaixo para qual instituição você quer emitir a                                                                   | a certidão, ou clique aqui | para cadastrar uma nova entidade,      | caso ela não esteja na      |         |
| ENTIDADE            | E                                                                                                    |                            | CNPJ                                   |                             |         |
| SOCIED              | ADE ESPÍRITA ESTUDO E CARIDADE                                                                                    |                            | 95.613.659/0001-20                     | SOLICITAR                   |         |
| ASSOC               | IAÇÃO DE PAIS E AMIGOS DOS EXCEPCIONA<br>A                                                                        | AIS APAE DE                | 03.022.882/0001-84                     | SOLICITAR                   |         |
| ASSOC<br>À INFÂI    | IAÇÃO BENTO GONÇALVENSE DE CONVIVÊN<br>NCIA E JUVENTUDE                                                           | NCIA E APOIO               | 88.669.957/0001-76                     | SOLICITAR                   |         |

• Clicar no botão "SOLICITAR" da Entidade para a qual queremos solicitar a Certidão UP.

| ASSOCIAÇÃO DE PAIS E AMIGOS DOS EXCEPCIONAIS APAE DE<br>ALEGRIA                                                                | 03.022.882/0001-84 | SOLICITAR |
|----------------------------------------------------------------------------------------------------|--------------------|-----------|
| ASSOCIAÇÃO BENTO GONÇALVENSE DE CONVIVÊNCIA E APOIO<br>À INFÂNCIA E JUVENTUDE                                                  | 88.669.957/0001-76 | SOLICITAR |
| Associação Beneficiente de Apoio à Infância e Juventude                                                                        | 13.163.387/0001-49 | SOLICITAR |
| ALBERGUE NOTURNO PELOTENSE ADOLFO FETTER                                                                                       | 89.628.739/0001-56 | SOLICITAR |
| A P M DA ESCOLA MUNICIPAL DE EDUCAÇÃO INFANTIL<br>AMIGUINHO +100 - A P M DA ESCOLA MUNICIPAL DE EDUCAÇÃO<br>INFANTIL AMIGUINHO | 03.081.416/0001-70 | SOLICITAR |

• Preencher todos os documentos solicitados para a Emissão da Certidão UP.

| rs.gov                                                           | NOTÍCIAS SERVIÇOS CENTRAL       | DE INFORMAÇÃO PORTAL DA TRANSPARÊNCIA SECRET | TARIAS E ÓRGÃOS DIÁRIO OFICIAL LOGIN CIDADÃO |
|------------------------------------------------------------------|---------------------------------|----------------------------------------------|----------------------------------------------|
| Pró-Social RS                                                    | ADD<br>SUL<br>MINTO<br>CA       | Minhas Instituições                          | v Rosane Leite                               |
| CERTIDÕES / UTILIDADE PÚBI                                       | LICA ESTADUAL                   |                                              |                                              |
| Associação Benefi                                                | iciente de Apoio à Ir           | nfância e Juventude                          |                                              |
| Para emissão da certidão, so                                     | olicitamos os documentos abaixo | x                                            |                                              |
| DOCUMENTO                                                        | VALIDADE                        | ARQUIVO                                      |                                              |
| Ata de Eleição e Posse                                           | Data de validade                |                                              | Selecionar                                   |
| Certidão Negativa INSS                                           | Data de validade                |                                              | Selecionar                                   |
| Importante! Envie pelo meno                                      | os um dos atestados abaixo      |                                              |                                              |
| ATESTADO                                                         | NÚMERO                          | VALIDADE AR                                  | QUIVO                                        |
| F - CEBAS - Certificado de Enti<br>Beneficente de Assistência So | idade                           |                                              | Selecionar                                   |
| E CNAS Consolho Nacional                                         | do                              |                                              |                                              |

• Enviar pelo menos um dos atestados que comprove o trabalho da Endidade

| Utilidade Pública Municipal                                                | Data de validade |          |         | Selecionar |
|----------------------------------------------------------------------------|------------------|----------|---------|------------|
| Importante! Envie pelo menos um dos a                                      | itestados abaixo |          |         |            |
| ATESTADO                                                                   | NÚMERO           | VALIDADE | ARQUIVO |            |
| M - CMAS - Conselho Municipal de<br>Assistência Social                     |                  |          |         | Selecionar |
| M - CMDCA - Conselho Municipal dos<br>Direitos da Criança e do Adolescente |                  |          |         | Selecionar |
| M - CMS - Conselho Municipal de Saúde                                      |                  |          |         | Selecionar |
| M - Conselho Municipal do Idoso                                            |                  |          |         | Selecionar |
| M - Registro da Prefeitura Municipal                                       |                  |          |         | Selecionar |

• Após preenchimento das informações solicitadas clicar em "SOLICITAR", no final da página.

| I - Conselho Municipal do Idoso      | Selecionar |
|--------------------------------------|------------|
| 1 - Registro da Prefeitura Municipal | Selecionar |
| 1 - Registro do Juiz Diretor de Foro | Selecionar |
| linistério Público                   | Selecionar |
| TDS - Conselho Estadual do idoso     | Selecionar |
|                                      |            |
|                                      |            |

• O sistema informa que a Certidão foi solicitada e, após análise, a Certidão assinada será enviada para o e-mail da Entidade.

| rs.gov                                                                    | NOTÍCIAS SERVIÇOS CENTRAL D                      | E INFORMAÇÃO PORTAL DA                                  | A TRANSPARÊNCIA SI            | ECRETARIAS E ÓRGÃOS                    | DIÁRIO OFICIAL LOGIN (                             | CIDADÃO     |
|---------------------------------------------------------------------------|--------------------------------------------------|---------------------------------------------------------|-------------------------------|----------------------------------------|----------------------------------------------------|-------------|
| Pró-Social RS                                                             | 90<br><u>H</u>                                   |                                                         | Associação Benef              | iciente de A                           | <ul> <li>Rosane Leite</li> </ul>                   | •           |
| ☑ PAINEL 重                                                                | ENTIDADE C                                       | ERTIDÕES                                                | ADMINISTR                     | RADORES                                | PROJETOS                                           |             |
| CERTIDÕES                                                                 |                                                  |                                                         |                               |                                        | SOLICITAR                                          |             |
| CERTIDÃO DE REGISTRO<br>Validade: 31/03/2020<br>Solicitade em: 25/06/2019 | Certidão solicitada con<br>a certidão em seu ema | n sucesso! Após anális<br>il.                           | se você receberá              |                                        |                                                    |             |
|                                                                           | DDOCDAMAS                                        |                                                         |                               |                                        |                                                    |             |
| O que é?<br>Orientações                                                   | PROGRAIMAS<br>PAIPS<br>Rede Parceria Social      | SERVIÇOS<br>Registro Entida<br>Utilidad <u>e Públic</u> | ><br>des Civis<br>ca Estadual | Avenida Bor<br>andar, Centr            | ges de Medeiros, nº 1501<br>o, Porto Alegre/RS.    |             |
|                                                                           |                                                  |                                                         |                               |                                        |                                                    |             |
|                                                                           |                                                  |                                                         |                               |                                        |                                                    |             |
|                                                                           |                                                  |                                                         |                               | Horário de a<br>12h e das 13<br>sexta. | tendimento: das 8h30mir<br>3h30min às 18h de segun | hàs<br>da à |
|                                                                           |                                                  |                                                         |                               |                                        |                                                    |             |

# Entidade

Solicitando atualização de Certidão de Utilidade Pública

- Se a Entidade já está cadastrada no GSS, e este cadastro foi feito pela Secretaria e não pela Entidade, o Responsável pela Entidade deve solicitar à STAS/Divisão de Registro a inclusão de um administrador para a Entidade, no sistema GSS.
- O Administrador deve primeiro estar cadastrado no Login Cidadão para que ao solicitar a inclusão como administrador da Entidade no sistema GSS possa fornecer o e-mail e o cpf informados no cadastro do Login Cidadão
- O Administrador cadastrado poderá incluir novos administradores da Entidade ou de Projetos para a Entidade
- Não esquecer de enviar a atualização do Responsável pela Entidade (cpf, nome, e-mail, mandato)

| Instituicao - Editar                   |                                                                          |
|----------------------------------------|--------------------------------------------------------------------------|
| ASSOCIAÇÃO DE PAIS E AMIGOS DOS EXCEPC | CIONAIS APAE DE ALEGRIA                                                  |
| Identificação Endereço Responsável     | Complemento Serviços Público Alvo Detalhamento Administradores Registros |
|                                        | + INCLUIR ADMINISTRADOR                                                  |
| Email                                  | CPF                                                                      |
| rosaneleite@gmail.com                  | 363.204.550-04                                                           |
| Email                                  | CPF ×                                                                    |
|                                        |                                                                          |
|                                        |                                                                          |
| SALVAR                                 |                                                                          |

 1º passo: O administrador da Entidade no sistema GSS acessa a aba "CERTIDÕES" e clica na certidão que deseja atualizar

| rs.gov                                                                                 | NOTÍCIAS SERVIÇOS CENTRAL DE INFORMAÇÃ                                             | ÃO PORTAL DA TRANSPARÊNCIA SECRETARIAS                                                        | E ÓRGÃOS DIÁRIO OFICIAL LOGIN CIDADÃO                                                                                                    |  |
|----------------------------------------------------------------------------------------|------------------------------------------------------------------------------------|-----------------------------------------------------------------------------------------------|----------------------------------------------------------------------------------------------------|--|
| Pró-Social RS                                                                          | ESTADO<br>DO SUL<br>VIL MINITY<br>MIREA<br>NAGE                                    | ASSOCIAÇÃO DE PAIS E AM                                                                       | IGOS 🖂 Rosane Leite                                                                                                    |  |
| Certidões                                                                              | ☎ ENTIDADE                                                                         | ADMINISTRADORES                                                                               | PROJETOS                                                                                                    |  |
| CERTIDÃO DE REGISTI<br>Vencida em 15/03/2017<br>Renovação solicitada em:<br>25/06/2019 | UTILIDADE PÚBLICA<br>ESTADUAL<br>Vencida em 30/04/2016<br>Solicitada em 21/05/2015 | CERTIDÃO DE REGISTRO<br>Validade: 31/12/2020<br>Renovação solicitada em:<br>25/06/2019        |                                                                                                    |  |
| PRÓ-SOCIAL<br>O que é?<br>Orientações<br>Cadastro de instituições                      | PROGRAMAS<br>PAIPS<br>Rede Parceria Social<br>Lei da Solidariedade                 | SERVIÇOS<br>Registro Entidades Civis<br>Utilidade Pública Estadual<br>OSCIP<br>Nota Solidária | PRÓ-SOCIAL RS<br>Avenida Borges de Medeiros, nº 1501, 8º<br>andar, Centro, Porto Alegre/RS.<br>CEP: 90119900<br>Fone: (S1) 3288-6400<br>Horário de atendimento: das 8h30min às<br>12h e das 13h30min às 18h de segunda à<br>sexta. |  |

• 2º passo: Aparece a informação que a Certidão está vencida e o botão "RENOVAR".

| rs.ç               | gov                                                                                    | NOTÍCIAS SERVIÇOS CENTRAL DE INFORMA                                                      | ÇÃO PORTAL DA TRANSPARÊNCIA SECRETAR                                                          | IAS E ÓRGÃOS DIÁRIO OFICIAL LOGIN CIDADÃO                                                                                            |  |
|--------------------|----------------------------------------------------------------------------------------|-------------------------------------------------------------------------------------------|-----------------------------------------------------------------------------------------------|----------------------------------------------------------------------------------------------------|--|
| Pr                 | ro-Social RS                                                                           | Atenção! A certio<br>selecionada está                                                     | dão<br>á vencida <sup>IOCIAÇÃO DE PAIS E A</sup>                                              | AMIGOS Rosane Leite                                                                                                    |  |
|                    | 🕑 PAINEL 🏛 E                                                                           | RENOVAR                                                                                   | ADMINISTRADORI                                                                                | es 🕑 projetos                                                                                                    |  |
|                    | CERTIDÕES                                                                              |                                                                                           |                                                                                               | SOLICITAR                                                                                                    |  |
|                    | CERTIDÃO DE REGISTRO<br>Vencida em 15/03/2017<br>Rehovação solicitada em<br>25/06/2019 | En<br>UTILIDADE PÚBLICA<br>ESTADUAL<br>Vencida em 30/04/2016<br>Solicitada em: 21/05/2015 | CERTIDÃO DE REGISTRO<br>Validade: 31/12/2020<br>Renovação solicitada em:<br>25/06/2019        |                                                                                                    |  |
| P<br>o<br>or<br>ca | PRÓ-SOCIAL<br>que é?<br>rientações<br>adastro de Instituições                          | PROGRAMAS<br>PAIPS<br>Rede Parceria Social<br>Lei da Solidariedade                        | SERVIÇOS<br>Registro Entidades Civis<br>Utilidade Pública Estadual<br>OSCIP<br>Nota Solidária | PRÓ-SOCIAL RS<br>Avenida Borges de Medeiros, nº 1501, 8º<br>andar, Centro, Porto Alegre/RS.<br>CEP: 90119900<br>Fone: (51) 3288-6400 |  |
|                    |                                                                                        |                                                                                           |                                                                                               |                                                                                                    |  |

RROCERGS

• O sistema apresenta um alerta informando que para solicitar atualização de UP é preciso que a Certidão de Registro esteja válida.

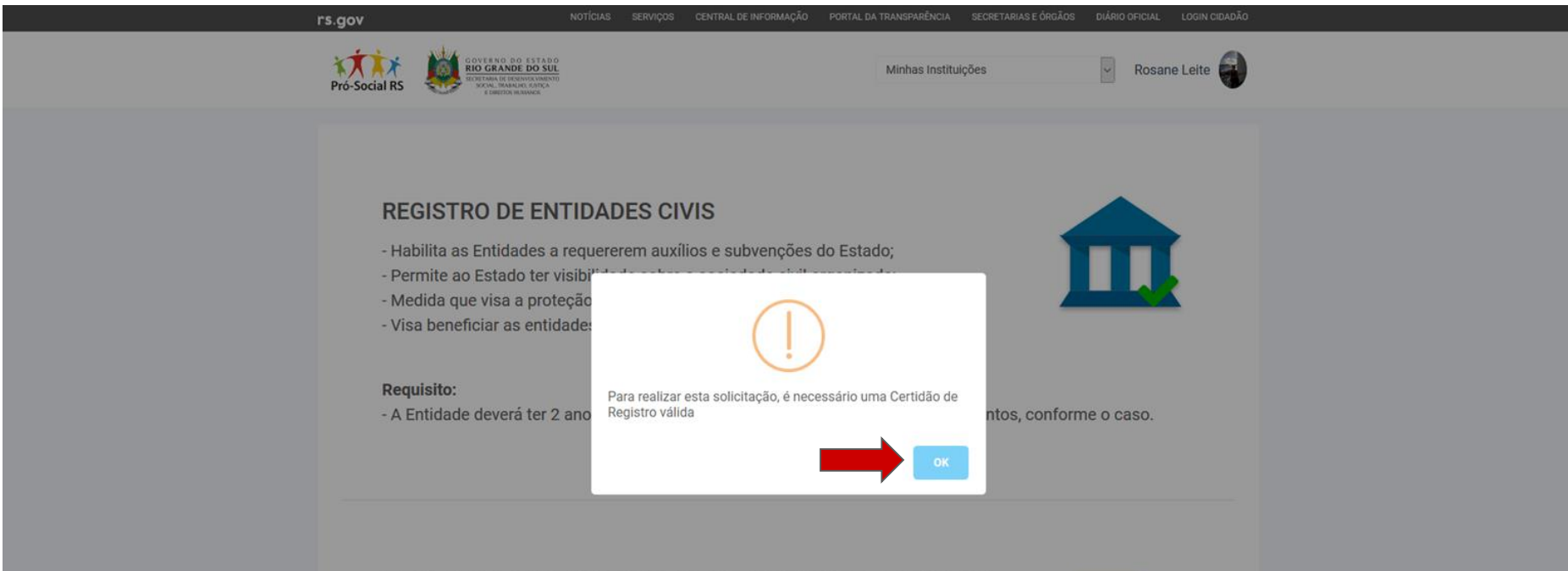

### TÍTULO DE ENTIDADE DECLARADA DE UTILIDADE PÚBLICA ESTADUAL

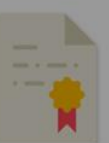

- É o referendun, ou reconhecimento do Estado àquelas Entidade que prestam serviços de utilidade pública no Estado.

- Não traz nenhum benefício direto.

• **3º passo**: Na tela seguinte clicar no botão "SOLICITAR" correspondente a certidão que se quer atualizar.

### Requisito:

- A Entidade deverá ter 2 anos ou mais de fundação e apresentar todos os documentos, conforme o caso.

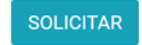

### TÍTULO DE ENTIDADE DECLARADA DE UTILIDADE PÚBLICA ESTADUAL

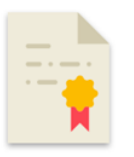

- É o referendun, ou reconhecimento do Estado àquelas Entidade que prestam serviços de utilidade pública no Estado.

- Não traz nenhum benefício direto.

### **Requisito:**

- Ter registro na Secretaria do Trabalho e do Desenvolvimento Social (STDS) e apresentar todos os documentos, conforme o caso.

- Os associados ou instituidores não poderão auferir, direta ou indiretamente, das mesmas entidades, qualquer benefício material, de serviços ou de remuneração.

Obs.: A validade do Título é 30 de abril de cada ano.

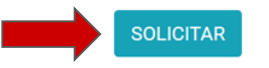

QUALIFICAÇÃO DE ORGANIZAÇÃO DA SOCIEDADE CIVIL DE INTERESSE PÚBLICO ESTADUAL – OSCIP/RS

![](_page_43_Picture_14.jpeg)

• **4º passo**: O sistema apresenta as Entidades para as quais a pessoa tem autorização para solicitar renovação. Clicar no botão "SOLICITAR" ao lado do nome da Entidade.

| rs.gov      | NOTÍCIAS SERVIÇOS CENTRAL DE INFORMAÇÃO POR                                                                                                    | TAL DA TRANSPARÊNCIA SECRETARIAS E ÓRGÃOS DIÁ | RIO OFICIAL LOGIN CIDADÃO |
|-------------|----------------------------------------------------------------------------------------------------|-----------------------------------------------|---------------------------|
| Pró-Social  | RESUBERANCE DE LETADO<br>ENCIMANTE ELECTRONICO DE LETADO<br>ENCIMENTANO ELECTRONICO DE LETADO<br>ELECTRONICO ELECTRONICO<br>SECUENCIANO ELECTRONICO<br>ELECTRONICO DE LETADO<br>ELECTRONICO DE LETADO<br>ELECTRONICO DE LET | Minhas Instituições                           | Rosane Leite              |
| CERTI       | IDÕES / UTILIDADE PÚBLICA ESTADUAL                                                                                                    |                                               |                           |
| Esc<br>list | colha abaixo para qual instituição você quer emitir a certidão, ou clique aqui pa<br>ta.                                                                                                    | ara cadastrar uma nova entidade, caso ela não | o esteja na               |
| EN          | ITIDADE                                                                                                    | CNPJ                                          |                           |
| s           | SOCIEDADE ESPÍRITA ESTUDO E CARIDADE                                                                                                    | 95.613.659/0001-20                            | SOLICITAR                 |
| A<br>A      | ASSOCIAÇÃO DE PAIS E AMIGOS DOS EXCEPCIONAIS APAE DE<br>ALEGRIA                                                                                                    | 03.022.882/0001-84                            | SOLICITAR                 |
| A<br>Ā      | ASSOCIAÇÃO BENTO GONÇALVENSE DE CONVIVÊNCIA E APOIO<br>À INFÂNCIA E JUVENTUDE                                                                                                    | 88.669.957/0001-76                            | SOLICITAR                 |

 5º passo: O sistema solicita o envio de documentos atualizados e pelo menos um atestado atualizado. Após o upload dos documentos e atestado, com informação da validade, deve clicar em "SOLICITAR".

-----

| Pró-Social RS                                      | Minhas Instituições | <ul> <li>Rosane Leite</li> </ul> |
|----------------------------------------------------|---------------------|----------------------------------|
| CERTIDÕES / CERTIDÃO DE UTILIDADE PÚBLICA ESTADUAL |                     |                                  |

### ASSOCIAÇÃO DE PAIS E AMIGOS DOS EXCEPCIONAIS APAE DE ALEGRIA

| Para emissão da certidão, solicitamos          | os documentos abaixo: |                 |            |
|------------------------------------------------|-----------------------|-----------------|------------|
| DOCUMENTO                                      | VALIDADE              | ARQUIVO         |            |
| Ata de Fundação                                | 31/12/2019            | Material_01.pdf | Selecionar |
| Balanço Patrimonial e Financeiro               | 31/12/2019            | Material_01.pdf | Selecionar |
| CNPJ                                           | 31/12/2019            | Material_01.pdf | Selecionar |
| Declaração de entidade sem fins<br>lucrativos. | 31/12/2019            | Material_01.pdf | Selecionar |
| Declaração de Imposto de Renda ou<br>CEBAS     | 31/12/2019            | Material_01.pdf | Selecionar |
| Relatório de Atividades (2017)                 | 31/12/2019            | Material_01.pdf | Selecionar |
| Utilidade Pública Municipal                    | 31/12/2019            | Material_01.pdf | Selecionar |

| inportance: Livie pelo menos un dos atestados abaixo                       |        |            |                 |            |  |  |
|----------------------------------------------------------------------------|--------|------------|-----------------|------------|--|--|
| ATESTADO                                                                   | NÚMERO | VALIDADE   | ARQUIVO         |            |  |  |
| M - CMAS - Conselho Municipal de<br>Assistência Social                     | 123456 | 31/12/2019 | Material_01.pdf | Selecionar |  |  |
| M - CMDCA - Conselho Municipal dos<br>Direitos da Criança e do Adolescente |        |            |                 | Selecionar |  |  |
| M - CMS - Conselho Municipal de Saúde                                      |        |            |                 | Selecionar |  |  |
| M - Conselho Municipal do Idoso                                            |        |            |                 | Selecionar |  |  |
| M - Registro da Prefeitura Municipal                                       |        |            |                 | Selecionar |  |  |
| M - Registro do Juiz Diretor de Foro                                       |        |            |                 | Selecionar |  |  |
| Ministério Público                                                         |        |            |                 | Selecionar |  |  |
| STDS - Conselho Estadual do idoso                                          |        |            |                 | Selecionar |  |  |

SOLICITAR

• **6º passo**: A solicitação será enviada e na tela aparecerá a mensagem abaixo.

| RS                                                                                      | NOTÍCIAS SERVIÇOS CENTRAL DE INFORMA                               | ÇÃO PORTAL DA TRANSPARÊNCIA SECRETARIA                                                        | AS E ÓRGÃOS DIÁRIO OFICIAL LOGIN CIDADÃO                                                                     |
|-----------------------------------------------------------------------------------------|--------------------------------------------------------------------|-----------------------------------------------------------------------------------------------|----------------------------------------------------------------------------------------------------|
| Pró-Social RS                                                                           |                                                                    | ASSOCIAÇÃO DE PAIS E                                                                          | E AMIGOS 🕞 Rosane Leite                                                                                      |
| 🖻 Painel 🏛                                                                              | Entidade Certidõe                                                  | es 🏜 Administradores                                                                          | Projetos                                                                                                    |
| CERTIDÕES                                                                               |                                                                    |                                                                                               | SOLICITAR                                                                                                    |
| CERTIDÃO DE REGISTRO<br>Vencida em 15/03/2017<br>Renovação solicitada em:<br>26/07/2019 | Certidão solicitada com sucess<br>a certidão em seu email.         | so! Após análise você receberá<br>OK                                                          | E<br>CERTIDÃO DE UTILIDADE<br>PÚBLICA ESTADUAL<br>Solicitada em: 29/07/2019                                  |
| PRÓ-SOCIAL<br>O que é?<br>Orientações                                                   | PROGRAMAS<br>PAIPS<br>Rede Parceria Social<br>Lei da Solidariedade | SERVIÇOS<br>Registro Entidades Civis<br>Utilidade Pública Estadual<br>OSCIP<br>Nota Solidária | PRÓ-SOCIAL RS<br>Avenida Borges de Medeiros, nº 1501, 8º<br>andar, Centro, Porto Alegre/RS.<br>CEP: 90119900 |